## INSTRUKCJA SZYFROWANIA DOKUMENTÓW W FORMIE ELEKTRONICZNEJ.

I. Do szyfrowania plików można użyć darmowego oprogramowania do archiwizacji 7-Zip, które można pobrać m.in. ze strony: http://7-zip.org.pl

| < > C ==                                                 | a 7-zip                                                                                                    | .org.pl                 |               |            |                                       |  |  |
|----------------------------------------------------------|----------------------------------------------------------------------------------------------------|-------------------------|---------------|------------|---------------------------------------|--|--|
| 7 ZIP                                                    |                                                                                                    |                         |               |            | 7-ZIP                                 |  |  |
| 7-ZIP                                                    | 7-Zip to a                                                                                                    | rchiwizat               | or plików z w | ysokim sto | pniem kompresji.                      |  |  |
| Format 7z                                                | Ściągnij 7-Zip 19.00 (2019-02-21) dla Windows:                                                                                                    |                         |               |            |                                       |  |  |
| LZMA SDK                                                 | Link                                                                                                    | Тур                     | Windows       | Rozmiar    |                                       |  |  |
| FAO                                                      | Ściągnij                                                                                                    | .exe                    | 32-bit x86    | 1 MB       |                                       |  |  |
| Wsparcie                                                 | Ściągnij                                                                                                    | .exe                    | 64-bit x64    | 1 MB       |                                       |  |  |
| Linki                                                    |                                                                                                    |                         |               |            |                                       |  |  |
| Polski                                                   |                                                                                                    |                         |               |            | Licencja                              |  |  |
| Angielski<br>Brazylijski<br>Portugalski<br>Chiński trad. | 7-Zip to program na licencji open source. Większość kodu źródłowego została opublikowana na licencji GNU LGPL. Kod unRAR to połączona licencj<br>informacje na temat licencji na stronie: licencje 7-Zip(ang.).                                                                                                    |                         |               |            |                                       |  |  |
| Chiński upro.<br>Esperanto                               | 7-zip możesz używać na każdym komputerze, włączając w to komputery w przedsiębiorstwach. Za 7-Zip nie musisz płacić ani go rejestrować.<br>Główne cechy 7-Zip:                                                                                                    |                         |               |            |                                       |  |  |
| Francuski<br>Hiszpański                                  |                                                                                                    |                         |               |            |                                       |  |  |
| <u>Japonski</u><br><u>Niemiecki</u>                      | <ul> <li>Wysoki stopień kompresji w <u>formacie 7z</u> z kompresją LZMA i LZMA2</li> <li>Wspierane formaty:         <ul> <li>Pakowanie / rozpakowywanie: 7z, XZ, BZIP2, GZIP, TAR, ZIP and WIM</li> <li>Tylko rozpakowywanie: ARJ, CAB, CHM, CPIO, CramFS, DEB, DMG, FAT, HFS, ISO, LZH, LZMA, MBR, MSI, NSIS, NTFS, RAR, RPM, SquashF</li> <li>Dla formatów ZIP i GZIP, 7-Zip zapewnia stopień kompresii leoszy o 2-10% niż wynik działania programów PKZIp i WinZip</li> </ul> </li> </ul> |                         |               |            |                                       |  |  |
| <u>Tajski</u><br><u>Wietnamski</u>                       |                                                                                                    |                         |               |            |                                       |  |  |
|                                                          |                                                                                                    |                         |               |            |                                       |  |  |
|                                                          | <ul> <li>Silne</li> <li>Twor</li> </ul>                                                                                                    | e szyfrowa<br>zenie sam | nie AES-256   | w formata  | ch 7z i ZIP<br>archiwów w formacie 7z |  |  |
|                                                          | Integracja z Windows Shell     Potężny menadżer plików     Wersja dla linii komend     Plugin dla menadżera FAR     Tłumaczenie na 87 jezyków                                                                                                    |                         |               |            |                                       |  |  |
|                                                          |                                                                                                    |                         |               |            |                                       |  |  |
|                                                          |                                                                                                    |                         |               |            |                                       |  |  |

7-Zip działa na systemach Windows 10 / 8 / 7 / Vista / XP / 2008 / 2003 / 2000 / NT. Istnieje port w wersji na linię komend dla Linux/Unix.

Na stronie Source Forge 7-Zipa znajdziesz forum, zgłaszanie błędów oraz system składania próśb.

## II. Pobieramy i zapisujemy plik instalacyjny na dysku

| 🖏 🛛 🔄 🖬 🗢 🗍 Pobrane                                                        |   |                                                                                        |                                      |                  |                     |  |  |  |
|----------------------------------------------------------------------------|---|----------------------------------------------------------------------------------------|--------------------------------------|------------------|---------------------|--|--|--|
| Plik Narzędzia główne Udostępnianie Widok                                  |   |                                                                                        |                                      |                  |                     |  |  |  |
| ← → ~ ↑ ↓ > Ten komputer > Pobrane                                         |   |                                                                                        |                                      |                  |                     |  |  |  |
| <ul> <li>✓ 券 Szybki dostęp</li> <li>■ Pulpit</li> <li>■ Pohrane</li> </ul> | * | Nazwa<br>V Dzisiaj (1)<br>Parto 7z1900-x64.exe                                         | Data modyfikacji<br>25.03.2020 08:01 | Typ<br>Aplikacja | Rozmiar<br>1 414 KB |  |  |  |
| Dokumenty                                                                  | * | > W ubiegłym tygodniu (15)                                                             |                                      |                  |                     |  |  |  |
| Wideo                                                                      | * | Wcześniej w tym miesiącu (8)     Wubiegłym miesiącu (16)     Wcześniej w tym roku (36) |                                      |                  |                     |  |  |  |
| 2020                                                                       | 7 |                                                                                        |                                      |                  |                     |  |  |  |
| S BOSS                                                                     |   | > Dawno temu (772)                                                                     |                                      |                  |                     |  |  |  |
| ZOZ OneDrive                                                               |   |                                                                                        |                                      |                  |                     |  |  |  |
| > 💻 Ten komputer                                                           |   |                                                                                        |                                      |                  |                     |  |  |  |
| > 萨 Sieć                                                                   |   |                                                                                        |                                      |                  |                     |  |  |  |

III. Klikamy na pliku instalacyjnym i instalujemy program

| 🔂 7-Zip 19.00 (x64) Setup 🛛 🗙 |        |  |  |  |  |  |
|-------------------------------|--------|--|--|--|--|--|
| Destination folder:           |        |  |  |  |  |  |
| C:\Program Files\7-Zip\       |        |  |  |  |  |  |
|                               |        |  |  |  |  |  |
|                               |        |  |  |  |  |  |
|                               |        |  |  |  |  |  |
| Install                       | Cancel |  |  |  |  |  |
|                               |        |  |  |  |  |  |

IV. Klikamy Start (okno Windows w lewym dolny rogu) i otwieramy folder 7-ZIP następnie uruchamiamy program 7-zip File Manager

| ٢z      | C:\                                    |           |              |           |             |           |            |
|---------|----------------------------------------|-----------|--------------|-----------|-------------|-----------|------------|
| Plik    | Edycj                                  | a Widok   | Ulubione     | Narzędzia | Pomoc       |           |            |
| -       | þ                                      |           | $\checkmark$ | •         | -           | ×         | ñ          |
| Do      | daj                                    | Wypakuj   | Testuj       | Kopiuj    | Przenieś    | Usuń      | Informacje |
| ø       | 🟪 C:                                   | ι         |              |           |             |           |            |
| #       | #GDATA.Recovery.Data# FileRecovery.log |           |              |           |             |           |            |
| SC SC   | SGetCurrent 🚳 hiberfil.sys             |           |              |           |             |           |            |
| SF SF   | Recycle.                               | Bin       |              | L         | D9B72F_050  | 60021.LIC |            |
| S\      | Vindow                                 | s.~WS     |              | 🖄 P       | agefile.sys |           |            |
| A       | gilent Te                              | chnologie | s            | 🖄 s       | wapfile.sys |           |            |
| C       | onfig.M                                | si        |              | V         | /SM000.IDX  |           |            |
| D       | Documents and Settings                 |           |              |           |             |           |            |
| ES      | ESD                                    |           |              |           |             |           |            |
| in      | inetpub                                |           |              |           |             |           |            |
| l In    | Instalki                               |           |              |           |             |           |            |
| l In    | Intel                                  |           |              |           |             |           |            |
| IS      | 0                                      | 1500 0100 |              |           |             |           |            |
|         | LJP1100_P1560_P1600_Full_Solution      |           |              |           |             |           |            |
|         |                                        |           |              |           |             |           |            |
|         | MSOCache                               |           |              |           |             |           |            |
|         | PerfLogs                               |           |              |           |             |           |            |
| PI<br>D | Program Files                          |           |              |           |             |           |            |
|         |                                        |           |              |           |             |           |            |
|         | pulpit                                 |           |              |           |             |           |            |
| ρ       | aipit                                  |           |              |           |             |           |            |

- V. Jeśli uruchamia się okno jak wyżej to znaczy że mamy poprawnie zainstalowany program. Możemy zamknąć aplikację.
- VI. W celu zaszyfrowania dokumentu (np. Word, Exel, PDF) wykonujemy następujące czynności. Klikamy na wybranym dokumencie prawym przyciskiem myszy i z listy wybieramy 7-Zip (otwiera się kolejne menu) i klikamy polecenie "Dodaj do archiwum...) Otworzy się okno jak niżej

| Dodaj do archiwum                                  |                                       | ×                                                       |  |  |
|----------------------------------------------------|---------------------------------------|---------------------------------------------------------|--|--|
| Archiwum: C:\Users\User\Desi<br>instrukcja.7zip.7z | ktop\                                 | ✓ …                                                     |  |  |
| Format archiwum:                                   | 7z ~                                  | Tryb aktualizacji: Dodaj i zamień pliki 🗸               |  |  |
| Stopień kompresji:                                 | Maksymalna v                          | Tryb ścieżek: Względne ścieżki 🗸                        |  |  |
| Metoda kompresji:                                  | LZMA2 ~                               | Opcje                                                   |  |  |
| Rozmiar słownika:                                  | 32 MB V Kompresuj pliki współdzielone |                                                         |  |  |
| Rozmiar słowa:                                     | 64 ~                                  | Usuń pliki po skompresowaniu                            |  |  |
| Rozmiar bloku ciągłego:                            | 4 GB ~                                | Szyfrowanie                                             |  |  |
| Liczba wątków:                                     | 4 ~ /3                                | 8 Wprowadź hasło:                                       |  |  |
| Użycie pamięci dla kompresji:                      | 1424 ME                               | 3                                                       |  |  |
| Użycie pamięci dla dekompresji:                    | 34 ME                                 | 3                                                       |  |  |
| Rozmiar woluminów (bajty):                         | ~                                     | ✓ Pokaż hasło                                           |  |  |
| Parametry:                                         |                                       | Metoda szyfrowania: AES-256 ~<br>Zaszyfruj nazwy plików |  |  |
|                                                    |                                       |                                                         |  |  |
|                                                    |                                       |                                                         |  |  |
|                                                    |                                       |                                                         |  |  |
|                                                    |                                       | OK Anuluj Pomoc                                         |  |  |

VI. W oknie, które się otworzy wprowadzamy hasło składające się z co najmniej ośmiu znaków (małe i duże litery, cyfry i znaki specjalne). Poniżej klikamy w okienko "Pokaż hasło:)" jeśli ta opcja jest zaznaczona. Spowoduje to uruchomienie okna "Wprowadź ponownie hasło:". Musimy ponownie wprowadzić identyczne hasło jak poprzednio. Proszę zapisać na kartce lub w komputerze np. w pliku txt. hasło jakim zaszyfrowaliśmy nasz dokument!! Następnie klikamy przycisk "OK". Jeśli dokument który chcemy zaszyfrować znajduje się na pulpicie to również na pulpicie pojawi się jego zaszyfrowana wersja. W przykładzie powyżej szyfrujemy dokument o nazwie instrukcja7zip.doc dlatego jego zaszyfrowany odpowiednik będzie miał postać instrukcja7zip.7z

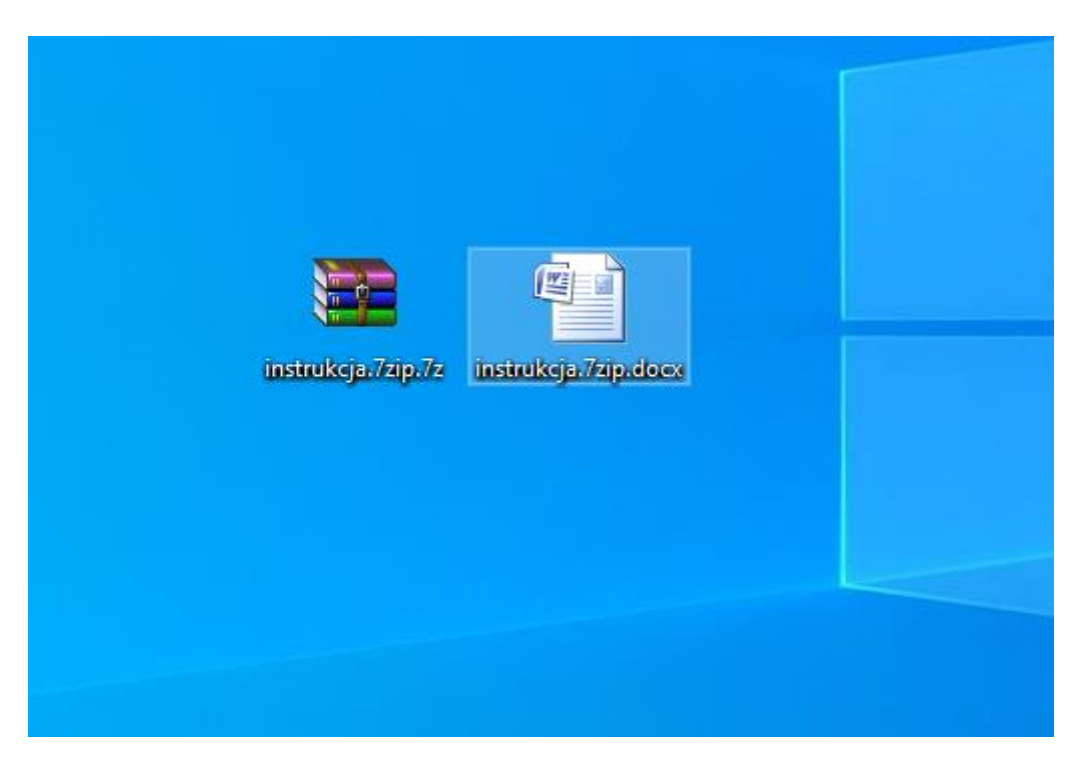

VII. Zaszyfrowany plik z dokumentami, wysyłamy na adres poczty elektronicznej szkoły. Oczywiście w tym samym e-mailu nie zamieszczamy hasła do zaszyfrowanych dokumentów!